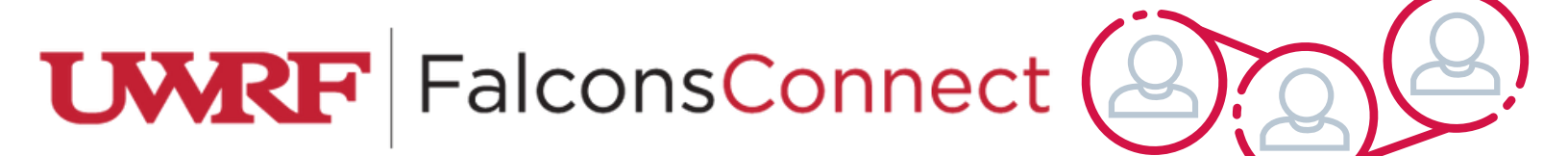

## How to View your Budget

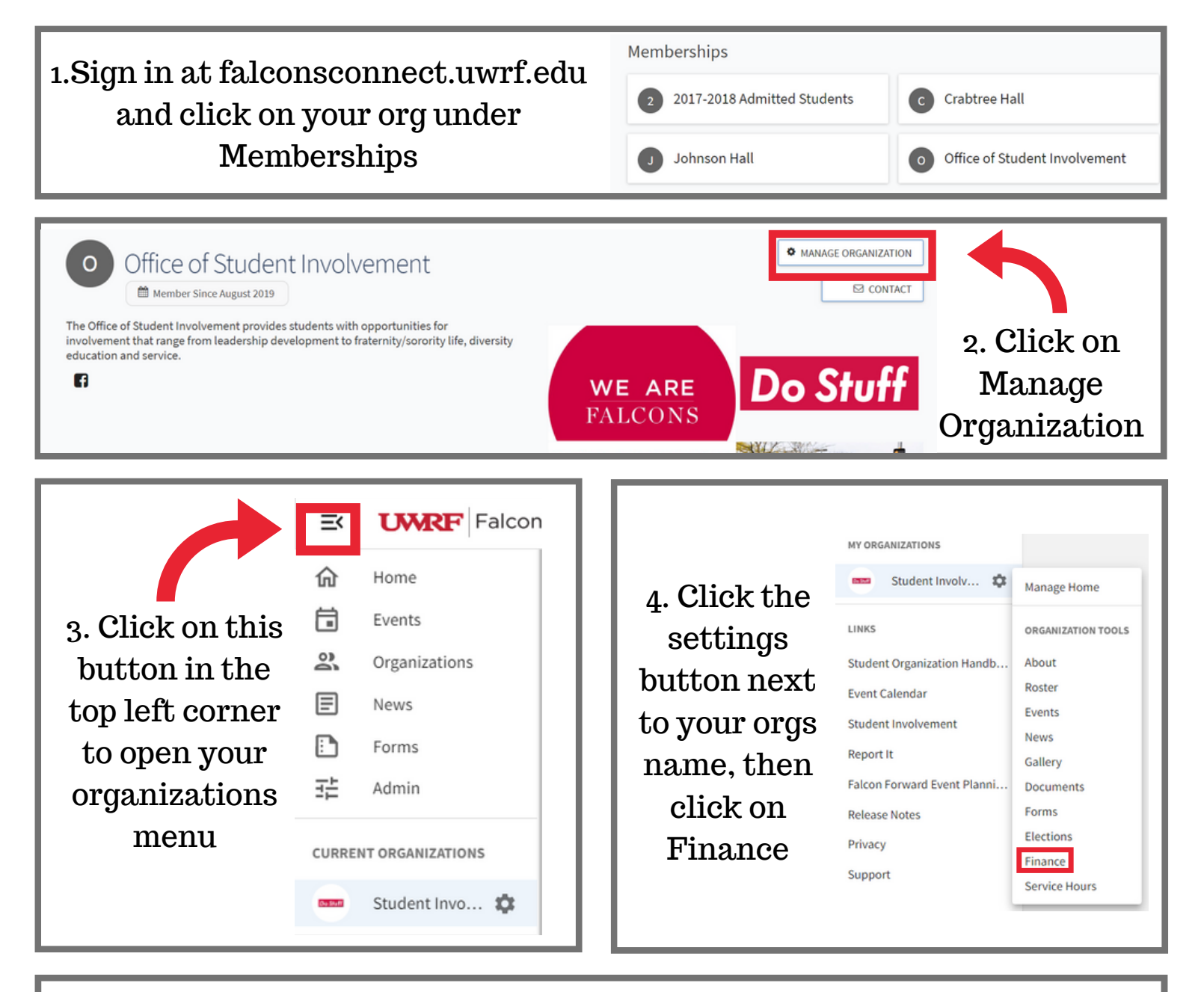

5. Click the 'Budget' button to view all of your organizations budgets. You can also click on 'Purchase' to go back to your organization's purchase requests.

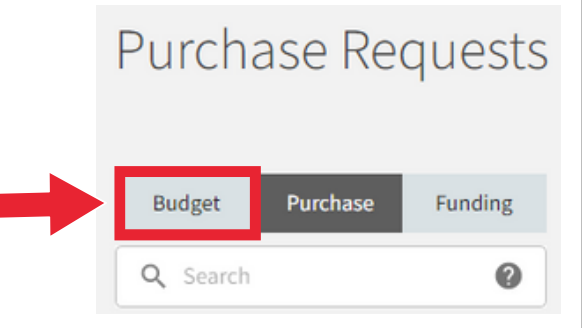

## 6. When viewing your budgets you can click on any budget to view more information about it. **Owen Friesen** Event2 \$2,000.00 No. 89075 Submitted Aug 19, 2020 Status: Approved 7. On the right side of this page 8. You can also click on you can see if your budget has Additional Information or been accepted or not Budget to explore your budget Request History even further. Approved 8/19/2020, 1:46PM by Stephanie Kaminski BUDGET REQUEST ADDITIONAL INFORMATION Submitted 8/19/2020, 1:42PM by Owen Friesen 8. Clicking the Budget button allows you to view your specific budget as well as the individual line items within the budget item. **Budget Section: On-Campus Event** Please keep the line item name and descriptions general (for example: "supplies" instead of pens and paper). 1. food Food 1 x \$1,000.00 \$1,000.00 Supplies 1 x \$1,000.00 2. Pens <del>\$1,000.00</del> Remaining: \$0.00